# SchoolPalHome 校宝家

# 家长版使用指导

官方 QQ: 4000051221

咨询电话: 400-6999-707

微信公众号: schoolpalhome

**ELPAL**RS 官方网站: http://www.xiaobao100.com/XiaobaoHome

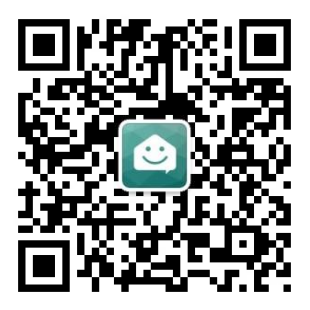

# 長目

| 关注          | 校宝家                |                                                   | 2  |
|-------------|--------------------|---------------------------------------------------|----|
| -,          | 关注校宝家              |                                                   | 2  |
| 1.1         | 、 快捷关注方式<br>其他关注方式 | PROFESSION AND AND AND AND AND AND AND AND AND AN | 2  |
| 1.2         | 功能                 | STIM                                              | 3  |
| 二、          | 消息                 |                                                   | 3  |
| 服务          | 功能                 |                                                   | 4  |
| 三、          | 服务                 |                                                   | 4  |
| <b>3.</b> 1 | 、作业                |                                                   | 5  |
| 3.2         | 课程中心               | <u> </u>                                          | 6  |
|             | 3.2.1 续费           |                                                   | 6  |
|             | 3.2.2 上课记录         |                                                   | 6  |
|             | 3.2.3 课程评价         |                                                   | 7  |
|             | 3.2.4 请假补课申请       |                                                   | 8  |
| 3.3         | 课程表                |                                                   | 8  |
| 3.4         | 交易中心               |                                                   | 9  |
| 3.5         | 我的申请               |                                                   | 9  |
| 3.6         | 意见反馈               |                                                   | 10 |
| 3.7         | 成绩                 |                                                   | 11 |
| 3.8         | 文件夹                |                                                   | 12 |
| 四、          | 报名                 |                                                   | 12 |

关注校宝家

#### 关注校宝家

### PLRE 快捷关注方式 1.1、

微信扫描机构学员列表中的学员二维码(如图1.1),校宝家公众号会自动推送绑定信息至家长微信,家长 点击消息信息,注册手机号,自动绑定学员。即可关注成功。

| •••• 中国电<br><b>く</b> 返回 | 信 🗢                                                  | <sup>下午6:07</sup><br>校宝家                             | @ 1 Ø 91% 🗩 f |  |
|-------------------------|------------------------------------------------------|------------------------------------------------------|---------------|--|
|                         | 你好,欢迎关                                               | 下年6:07<br>注SchoolPalHom                              | e!            |  |
|                         | 感谢关注,您<br>务,家校互通<br>您本次已成功<br>您可进入校宝<br>息。<br>如有任何问题 | 的机构已开启校5<br>零距离!<br>添加关注的学员:<br>家相关菜单查看当<br>请联系您的学校。 | 宝家服<br>学员信    |  |
|                         |                                                      |                                                      |               |  |
|                         |                                                      |                                                      |               |  |
| *                       | 消息                                                   | 服务                                                   | ≡ 我的          |  |
|                         |                                                      | ( <b>1</b>                                           |               |  |

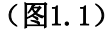

## 1.2、 其他关注方式

微信扫描校宝家二维码或搜索"校宝家"(SchoolPalHome)。

操作:家长在微信上搜索"校宝家"公众号并关注。点击公众号底部菜单栏"我的",注册手机号码,然后点 击"绑定学员",选择家长需要绑定的学员,点击"确定"即可。(图1.2)。

- **提示:** 输入的学员姓名和绑定的手机号与校宝系统中学员信息一致,才能添加成功。
  - ◆ 家长可在【我的】修改姓名。
  - 点击机构名称,可查看学校网址、学校电话。学校电话可直接拨打,无需查通讯录。

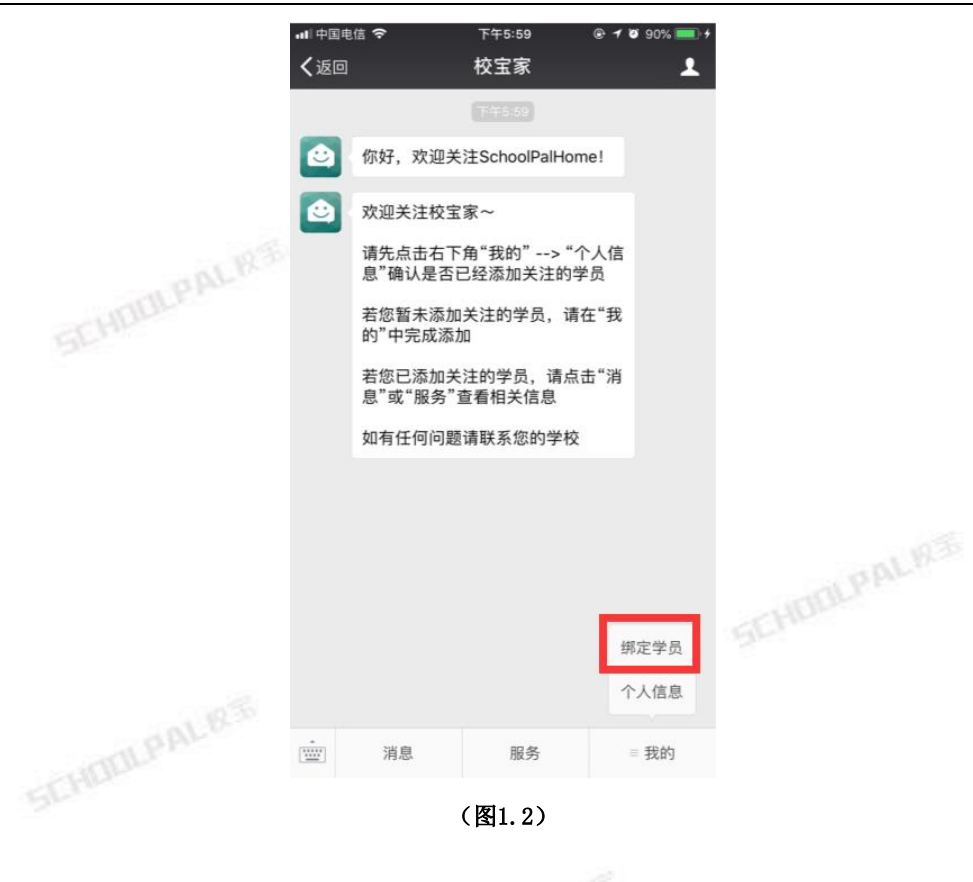

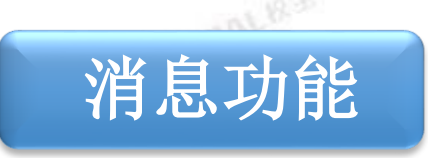

# 二、 消息

培训机构发送的消息,如果开启了推送功能,家长的校宝家微信端实时推送(如图2.1)。

消息包括:通知、作业、交易、课耗、申请、反馈。

操作:点击【详情】即可查看该条消息。也可点击进入左下方的【消息】功能,查看所有消息(如图2.2)。 提示: •课时消耗的消息直接点击详情可以查看教师评价、查看上课内容和课后作业,家长也可以提交对课程的评价。

| ・11/2/2017 - 11/2017 - 10/2017 - 10/200000000000000000000000000000000000 | <ul> <li>「小山田市市市市市市市市市市市市市市市市市市市市市市市市市市市市市市市市市市市市</li></ul> | ····································· | -5:15 ●<br>〔息                           | 4 <b>0</b> 82% <b>0</b> 4 |  |
|----------------------------------------------------------------------------------------------------|-------------------------------------------------------------|---------------------------------------|-----------------------------------------|---------------------------|--|
| 2017年4月19日 下午6:50                                                                                                    | 当前机构                                                        | 校宝10专业版测                              | 试系统                                     | $\sim$                    |  |
| <b>δ易成功通知</b><br>月19日                                                                                                    | 通知                                                          | 作业交易                                  | 课耗申                                     | 请反馈                       |  |
| ╢试2家长,您好,您有一个业务办理通知,请查<br>ξ易金额:【应交】16200.00元;【实交】<br>6200.00元                                                                                                    | <u> </u>                                                    | <b>在线续费啦~</b><br>学员:张兴<br>咱们可以直接线上    | 续费啦,快来                                  | 2018-05-16                |  |
| 5易类型: 【报名】测试2报名语言表演课<br>5易时间: 2017-04-19 18:50:36<br>5易单号: 89                                                                                                    | ۵                                                           | 在线续费啦~<br>学员:孙凯分班<br>咱们可以直接线上         | 续费啦,快来                                  | 2018-05-16                |  |
| 展期一下午4:40                                                                                                    |                                                             | 在线续费啦~<br>学员:三大三大<br>咱们可以直接线上         | 续费啦,快来                                  | 2018-05-16                |  |
| <b>寺处理通知</b><br>月24日<br><mark>5—-放假通知</mark><br>通知内容:做好放假安排,享受悠闲假期                                                                                                    | <u></u>                                                     | 校宝家使用指南<br>学员:张兴<br>想要随时了解孩子          | 信息? 马上学                                 | 2018-05-15                |  |
| 通知人: 实施经理演示<br>通知时间: 2017-04-24 16:40:31<br>¥情 >>                                                                                                    | ٨                                                           | 校宝家使用指南<br>学员:孙凯分班<br>想要随时了解孩子        | 信息?马上学                                  | 2018-05-15                |  |
| 消息 服务 ≡ 我的                                                                                                    | 公报名                                                         | <b>三</b><br>消息                        | 日日日日日日日日日日日日日日日日日日日日日日日日日日日日日日日日日日日日日日日 | (ti)<br>我的                |  |
| (图2.1)                                                                                                    |                                                             |                                       | (图2.2)                                  |                           |  |

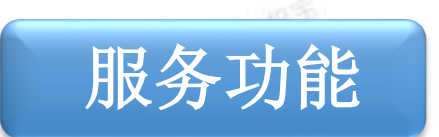

# 三、 服务

服务功能包括:作业、课程中心、课程表、交易中心、我的申请、意见反馈、成绩、文件夹,八大功能。 家长可直接点击相应功能进行操作(如图3.1)。

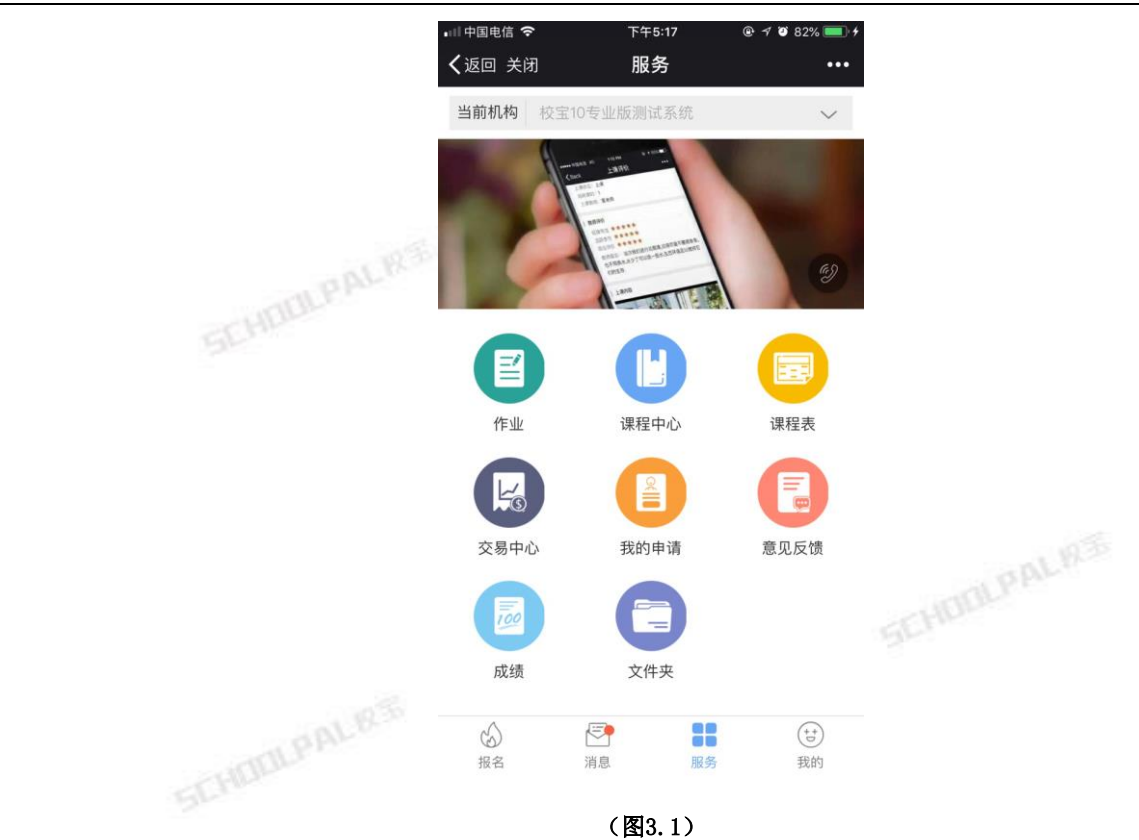

## 3.1、作业

操作:点击【服务】-【作业】功能,可查看到培训机构布置作业的情况,如学校开启了"支持学员家长在校宝 家提交作业(支持图文和语音)"的功能,家长可点击待提交,对作业进行提交(如图3.2)。

| ĺ | 🖬 中国电信 🗢       | 下午6:49 | + 📼 🛠 🍽      | 🖬 中国电信 🗢                              | 下午6:49 | @ 1⁄ 🖉 84% 💷 f |  |
|---|----------------|--------|--------------|---------------------------------------|--------|----------------|--|
|   | <b>く</b> 返回 关闭 | 作业     | •••          | <b>く</b> 返回 关闭                        | 作业详情   | •••            |  |
|   | 999999         |        | 2018-01-26 > | <b>9999999</b><br>孙凯分班<br>下沙校区按时间1号2班 |        |                |  |
|   | 000000         |        |              | 2018-01-26 16:54:                     | :26    |                |  |
|   |                |        | 待提交          | 000000                                |        |                |  |
|   | 7777777        |        | 2018-01-26 > |                                       |        |                |  |
|   | 999999         |        |              | 提交作业                                  |        |                |  |
|   |                |        | 待提交          |                                       |        |                |  |
|   | 11             |        | 2018-01-26 > |                                       |        |                |  |
|   | 111            |        |              | 上後照片                                  |        |                |  |
|   |                |        | 待提交          |                                       |        |                |  |
|   | 111            |        | 2018-01-24 > |                                       | 東京市    |                |  |
|   | 111            |        |              |                                       | 40 ÷   |                |  |
|   |                |        | 待提交          |                                       | ~ "    |                |  |
|   |                |        |              |                                       |        |                |  |

(图3.2)

## 3.2 课程中心

操作:点击【服务】-【课程中心】功能,可查看每科的课时消耗详情,进行续费申请、查看教师评价、查看上 课内容和课后作业,对课程教师进行评价、申请请假或补课。

**提示:** ◆ 机构在【消息配置】中设置上课记录的推送规则,系统会自动进行推送。

### 3.2.1 续费

操作:点击【在线续费】,如该机构的这门课程设置了在线续费,则可直接续费(如图3.3)

**提示:** • 如该门课程没有设置在线续费,可在弹框选择【好】,机构就会收到续费申请(如图3.4)

| 💷 中国电信 🗢                                         | 下午5:37              | @ 🕈 🔮 65% 💷 🗲 | 💷 中国电信 🗢                                 | 下午5:38                                | @ \land 🍯 65% 💷 4 |
|--------------------------------------------------|---------------------|---------------|------------------------------------------|---------------------------------------|-------------------|
| <b>く</b> 返回 关闭                                   | 课程中心                | •••           | ✔返回 关闭                                   | 课程中心                                  | •••               |
| 新增校区测试                                           |                     | 在线续费          | 教师:<br>教室:<br>已用课时:                      | 1.00                                  |                   |
| 学员: <b>孙凯分班</b><br>校区: <b>下沙校区</b><br>剩余课时:0     |                     |               |                                          |                                       |                   |
| 按时间1号 (剩余 35                                     | 3 天)                |               | 北京市诺贝尔科学                                 | 学少儿1级                                 |                   |
| 学员:孙凯分班<br>校区:下沙校区<br>开始日期:2018–0<br>结束日期:2019–0 | 1–26<br>1–25        |               | 学员:张兴<br>校区:下?<br>剩余课时: 机<br><u>現</u> 试则 | 构暂未对该课程开启在线<br>能,您可以向机构发起终<br>请,是否继续? | 续费<br>费申<br>统课    |
| 班 下沙校区按断<br>教师: 袁园1<br>教室:<br>已用课时: 5            | 时间1号2班<br>2<br>5.00 | 结课            | 教》<br>教圣<br>日月                           | 取消                                    | <del>7</del>      |
|                                                  | 查看详情                |               | 钢琴—                                      |                                       |                   |
| 一级语言表演                                           |                     | 在线续费          | 学员:张兴<br>校区:下沙校区                         |                                       |                   |
| 学员:孙凯分班<br>校区:西湖校区                               |                     |               | 剩余课时:19                                  |                                       |                   |
|                                                  | (图3.3)              |               |                                          | (图3.4)                                |                   |

## 3.2.2 上课记录

操作:点击班级下的查看详情(如图3.5)。

| •□中国电信 下午6: ★返回 关闭 上课识                                                                                 | 33            |  |
|----------------------------------------------------------------------------------------------------|---------------|--|
| 下沙校区英语综合课程2<br>语<br>2018-01-25                                                                         | 201801242班初级英 |  |
| 学员: <b>孙凯分班</b><br>校区: <b>下沙校区</b>                                                                     |               |  |
| 课时详情                                                                                                   | 查询当前剩余课时 〉    |  |
| 上课状态:上课<br>消耗课时:1<br>上课教师:张兴秀<br>科目:中级英语55                                                             |               |  |
| 教师评价       纪律专注     ★ ★ ★ ★ ★       活跃参与     ★ ★ ★ ★ ★       综合评价     ★ ★ ★ ★ ★       教师留言:     暂无教师留言 |               |  |
| ● 学生评价<br>→ 张兴秀                                                                                        | 三评价 💿 送花      |  |
| (如图:                                                                                                   | 3.5)          |  |

# 3.2.3 课程评价

操作:点击上课记录的查看详情,可提交对教学的评价(如图3.6)。 SCHOL

可对任课教师送花(如图3.7)。

| 💷 中国电信 🗢                                      | 下午6:33                | @ 🛪 🖸 81% 🛑 4 | 📲 中国电信 🗢                                                    | 下午6:33                                                     | @ 🛪 🗿 81% 🛑 4 |  |
|-----------------------------------------------|-----------------------|---------------|-------------------------------------------------------------|------------------------------------------------------------|---------------|--|
| <b>く</b> 返回 关闭                                | 上课评价                  | •••           | <b>く</b> 返回 关闭                                              | 上课评价                                                       | •••           |  |
| 下沙校区英语综<br>语<br>2018-01-25                    | 合课程201801             | 242班初级英       | 下沙校区英语约<br>语<br>2018-01-25                                  | 宗合课程20180                                                  | 1242班初级英      |  |
| 学员: <mark>孙凯分班</mark><br>校区:下 <b>沙校区</b>      |                       |               | 学员: <b>孙凯分班</b><br>校区: <b>下沙校区</b>                          |                                                            |               |  |
| 课时                                            | 教学综合评价                | 果时 >          | 课时详情                                                        |                                                            | 查询当前剩余课时 〉    |  |
| 上调<br>消料<br>上调<br>可以输入3                       | <b>★ ★ ★ 1</b><br>00字 | <u>₹</u>      | 上课状态:上课<br>消耗课时:1<br>上课教师 <b>张兴务</b><br>科目:中级 <b>炎略</b>     | 1441年日光速送达老师-                                              | 手中~           |  |
| <b>教</b> 师<br>活跃 取 消<br>综合评价 ★★★<br>教师留言: 暂无教 | ₩<br>★ ★<br>师留言       | 自认            | <b>教师评价</b><br>纪律专注 ★★★<br>活跃参与 ★★★<br>综合评价 ★★<br>教师留言: 暂无教 | <ul> <li>★★</li> <li>★★</li> <li>★★</li> <li>★★</li> </ul> |               |  |
| │ 学生评价                                        | Ę                     | 评价 ♀ 送花       | │ 学生评价<br>→ 张兴秀                                             | Ξ                                                          | ∃评价 ♀ 送花      |  |
|                                               |                       |               |                                                             |                                                            |               |  |

(图3.6)

(图3.7)

## 3.2.4 请假补课申请

操作:点击班级后可申请请假或者补课(如图3.8)。

提示: • 该功能由培训机构设置开启或者关闭

| ĺ | 💷 中国电信 🗢                                                    | 下午5:08 | @ 🖪 🍯 22% 💽 🗲 | 📶 中国电信 🗢                           | 下午5:02         | @ 🔊 🍯 21% 💽 4 |
|---|-------------------------------------------------------------|--------|---------------|------------------------------------|----------------|---------------|
|   | <b>く</b> 返回 关闭                                              | 课程中心   | •••           | <b>く</b> 返回 关闭                     | 西湖校区一级语        | 言表演1班 •••     |
| 3 |                                                             | 查看详情   |               | 西湖校区一约                             | 级语言表演1班        |               |
|   | 一级语言表演<br>学员:孙凯分班                                           |        | 在线续费          | 学员:孙凯分班<br>校区:西湖校区<br>申请诸          | 個              | 申请补课          |
|   | 校区:四湖校区<br>剩余课时:19                                          |        |               | 上课记录                               |                | 2018-01-30    |
|   | <ul> <li>班 西湖校区一级语</li> <li>教师:蒹葭苍苍</li> <li>教室:</li> </ul> | 言表演1班  | 在读            | 消耗课时:1<br>上课教师: <b>蒹</b><br>教师评价:★ | 葭苍苍<br>★ ★ ★ ★ |               |
|   | □ 田浦涞助: 1.00                                                | 查看详情   |               |                                    | 查看详情           |               |
|   | 寒假语文课                                                       |        | 在线续费          |                                    |                |               |
|   | 学员:孙凯分班<br>校区:下沙校区<br>剩余课时:18                               |        |               |                                    |                |               |
|   | 班 寒假1语文班<br>教师:杨妹妹                                          |        | 结课            |                                    |                |               |

(图3.8)

# 3.3 课程表

操作:点击【服务】-【课程表】功能。在课程表中可查看学员的课程安排(如图3.9)。

| •11            | 中国电               |                      |            | 下午6:19 |      | @ 4 G      | ð 78% 💷 <del>f</del> |  |
|----------------|-------------------|----------------------|------------|--------|------|------------|----------------------|--|
| <              | 返回                | 关闭                   |            | 课程表    |      |            | •••                  |  |
|                | <                 |                      | 201        | 8年2月   | 7日   |            | >                    |  |
|                | Η                 | -                    | Ξ          | Ξ      | 四    | 五          | $\frac{1}{1}$        |  |
|                | 4                 | 5                    | 6          | 7      | 8    | 9          | 10                   |  |
| •              | 16:00<br>17:00    | 张》<br>张汐             | ¥<br>¥_钢琴─ | -级—1(1 | 1对1) |            | $\sim$               |  |
| <b>素 柔 禾 ト</b> | 教师:<br>教室:<br>科目: |                      |            |        |      |            |                      |  |
| 「村村            | - いエル<br>交区地均     | <u>▲</u> :<br>上: 江干: | 校区:江       | 于区下沙   | 白杨街道 | 道; 文-<br>- | -校区:文<br>-路599号      |  |
|                |                   | 申请请                  | 假          |        | ļ    | 申请补课       |                      |  |

(图3.9)

## 3.4 交易中心

操作:点击【服务】-【交易中心】功能。在交易中心中,可查看学员在培训机构的交易和交易详情(如图 3.10)。

**提示:** ◆ 培训机构可设置查看范围。

| •□□中国电信 <b>令</b><br>【返回 关闭          | <sup>下午5:35</sup><br>交易中心 | @ 4 🗑 64% 💼 4 | • <sup>Ⅲ中国电信</sup>                                                                                                    | <sup>下午5:35</sup><br>交易详情 | @ √ 🏽 64% 💼 ≁              |  |
|-------------------------------------|---------------------------|---------------|----------------------------------------------------------------------------------------------------|---------------------------|----------------------------|--|
| 钢琴一级一                               |                           | 2018-01-28 >  | 课程: 钢琴-                                                                                                    | -级—                       |                            |  |
| 学员 <mark>:张兴</mark><br>实付金额: 2000.( | 00                        | 报名            | 学员: <b>张兴</b><br>订单号:30792                                                                                                    |                           |                            |  |
| 新增校区测试                              |                           | 2018-01-26 >  | 交易详情 <sup></sup>                                                                                                    | ·理时缴费) (20)               | 2000 00                    |  |
| 学员: <b>孙凯分班</b><br>实付金额: 0.00       |                           | 退费            | <ul> <li>in y in y in y</li> <li>in y in y</li> <li>in y in y</li> <li>in y in y</li> <li>in y in y</li> <li>in y in y</li> <li>in y in y</li> <li>in y</li> <li>in y</li></ul> | (JJAREN ***               | 200.00                     |  |
| 新增校区测试                              |                           | 2018-01-26 >  | 应交金额:<br>实交金额:                                                                                                    |                           | 2000.00<br>2000.00         |  |
| 学员: <b>孙凯分班</b><br>实付金额: 1000.0     | 00                        | 报名            | 欠费金额:<br>经办校区:<br>经办时间:                                                                                                    |                           | 0.00<br>下沙校区<br>2018-01-28 |  |
| 英语综合课程2018                          | 0124                      | 2018-01-26 >  | 经办人:                                                                                                    |                           | 青青0330                     |  |
| 学员: <b>孙凯分班</b><br>实付金额: 4575.0     | 00                        | 转班            |                                                                                                    |                           |                            |  |
| 一级语言表演                              |                           | 2018-01-24 >  |                                                                                                    |                           |                            |  |
| 学员: <b>孙凯分班</b><br>实付金额: 2550.(     | 00                        | 报名            |                                                                                                    |                           |                            |  |
|                                     |                           | (图3           | . 10)                                                                                                    |                           |                            |  |

# 3.5 我的申请

操作:点击【服务】-【我的申请】功能(如图3.11)。家长在此申请请假(如图3.12)、补课(如图3.13)、 续报(如图3.14)及查询申请反馈。

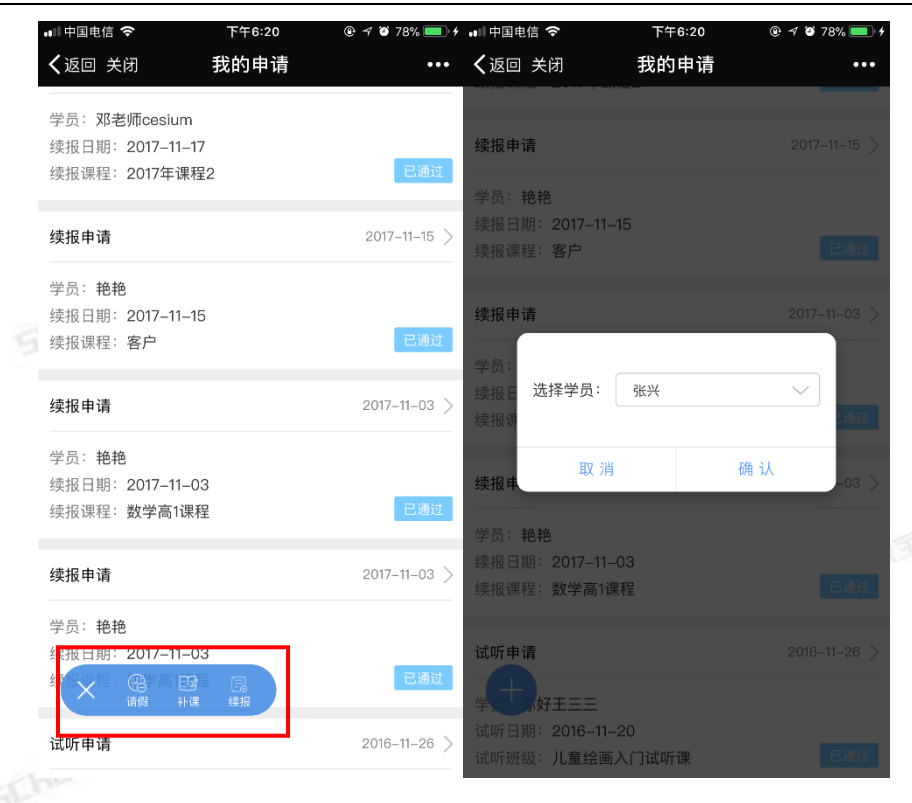

(图3.11)

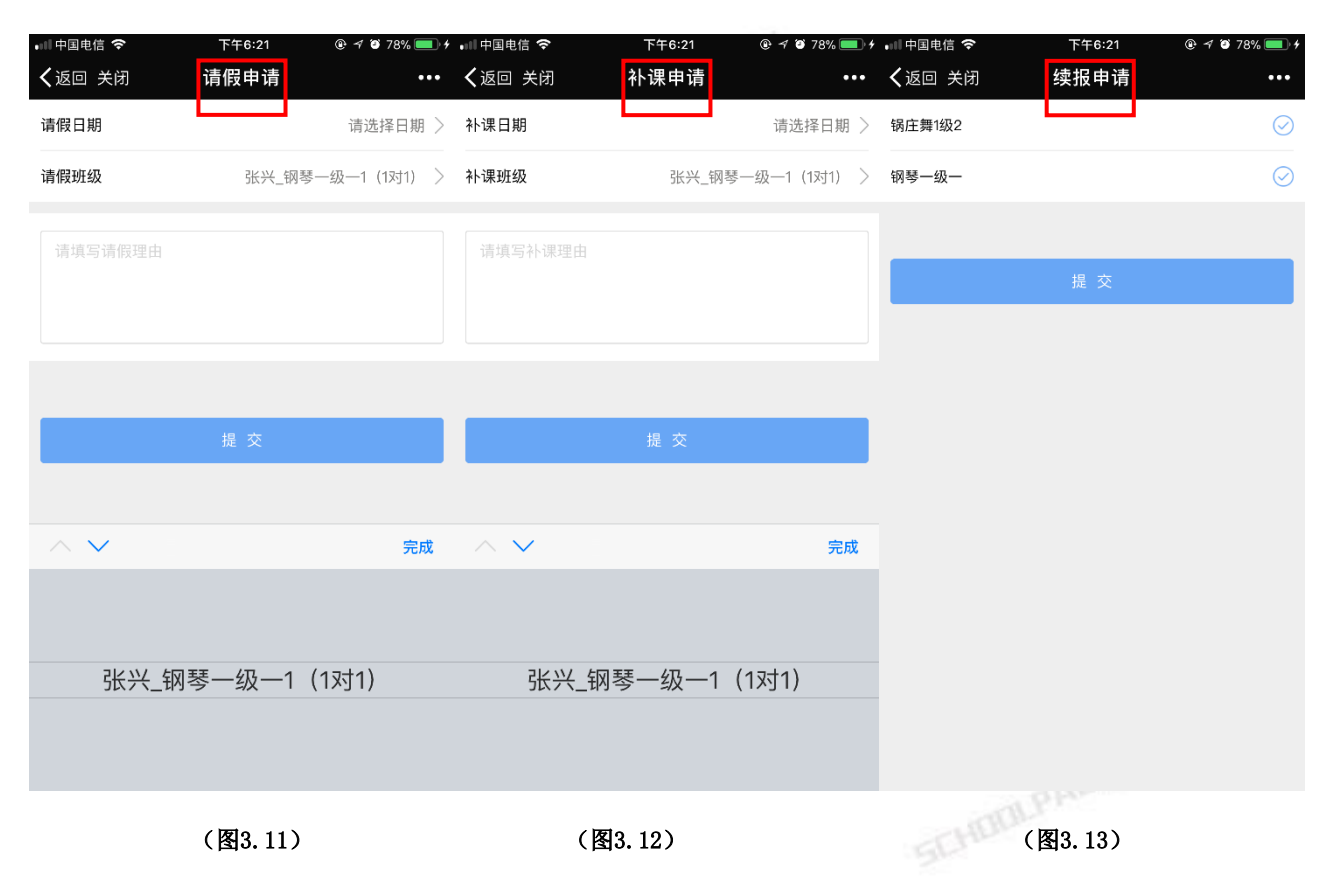

# 3.6 意见反馈

操作:点击【服务】-【意见反馈】功能(如图 3.14)。家长在此新建、查看意见反馈。

|                     |                           |              | 7                                   |                           | ~ 1111 /      |                                   |                           |                              |
|---------------------|---------------------------|--------------|-------------------------------------|---------------------------|---------------|-----------------------------------|---------------------------|------------------------------|
| • <sup>■■中国电信</sup> | <sup>下午7:00</sup><br>意见反馈 | @            | ■■中国电信 <b>令</b> ※<br><b>く</b> 返回 关闭 | <sup>下午7:02</sup><br>意见反馈 | © ≁ Ø 86% 🛑 ≁ | •Ⅲ中国电信 <b>令</b><br><b>〈</b> 返回 关闭 | <sup>下午7:02</sup><br>意见反馈 | @ ≠ ♥ 86% <b>=</b> )+<br>••• |
|                     |                           | 2016-08-21 > | 反馈校区                                |                           | 下沙校区 〉        | 下沙校区                              |                           | 2018-02-07 >                 |
| 哈哈哈哈哈哈回家            |                           | 处理中          | 已经                                  |                           |               | 已经                                |                           | 处理中                          |
|                     |                           |              | ł.                                  |                           |               |                                   |                           | 2016-08-21 >                 |
|                     |                           |              |                                     |                           |               | 哈哈哈哈哈哈回家                          |                           | 处理中                          |
|                     |                           |              |                                     | 提交中.                      |               |                                   |                           |                              |
|                     |                           |              |                                     |                           |               |                                   |                           |                              |
|                     |                           |              |                                     |                           |               |                                   |                           |                              |
|                     |                           |              |                                     |                           |               |                                   |                           |                              |
|                     |                           |              |                                     |                           |               |                                   |                           |                              |
| Ŧ                   |                           |              |                                     |                           |               | •                                 |                           |                              |
|                     |                           |              |                                     |                           |               |                                   |                           |                              |

(图3.14)

# 3.7 成绩

DULPALIES 操作:点击【服务】-【成绩】功能(如图3.15)。家长可查看到培训机构给学员录入的考试成绩。

| •∥中国电信 중<br><b>く</b> 返回 关闭             | <sup>下午7:04</sup><br>成绩 |                     | ▪□□中国电信 令<br><b>く</b> 返回 关闭                            | <sup>下午7:04</sup><br>成绩详情 |       |     |
|----------------------------------------|-------------------------|---------------------|--------------------------------------------------------|---------------------------|-------|-----|
| 其中考试                                   |                         | 51.0 <sub>3</sub> > | 跆拳道考试                                                  |                           | 90.03 | LRS |
| 学员: <b>孙凯分班</b><br>备注:1111111111111111 |                         | 机构内                 | 学员: <b>张兴</b><br>班级: <b>锅庄舞1级1班</b><br>考试: <b>期末考试</b> |                           |       |     |
| 其中考试                                   |                         | 89.03 >             | 考试日期:2018–01–18<br>备注: <b>无</b>                        | 1                         | 机构内   |     |
| 学员: <b>孙凯分班</b><br>备注: <b>无</b>        |                         | 机构内                 |                                                        |                           |       |     |
| 跆拳道考试                                  |                         | 90.0分)              |                                                        |                           |       |     |
| 学员: <b>张兴</b><br>备注: <b>无</b>          |                         | 机构内                 |                                                        |                           |       |     |
|                                        |                         |                     |                                                        |                           |       |     |
|                                        |                         |                     |                                                        |                           |       |     |
|                                        |                         |                     |                                                        |                           |       |     |

(图3.15)

# 3.8 文件夹

操作:点击【服务】-【文件夹】功能(如图3.16)。可查看到培训机构上传的相关文件。

| 📲 中国电信 🗢                            | 下午7:06 | @ - 1⁄ 🍯 87% 💷 + |  |
|-------------------------------------|--------|------------------|--|
| <b>く</b> 返回 关闭                      | 文件夹    | •••              |  |
| 111                                 |        | 2017-11-03 >     |  |
| 学员: <b>艳艳</b>                       |        |                  |  |
| 格式: docx<br>大小: 0.1M                |        |                  |  |
| 1486196941184                       |        | 2017-11-03 >     |  |
| 学员: <b>艳艳</b><br>格式:jpg<br>大小: 0.2M |        |                  |  |
|                                     |        |                  |  |
|                                     |        |                  |  |
|                                     |        |                  |  |

(图3.16)

四、 报名

如机构开启了微商城,则家长可以点击报名后购买学校的商品或者课程(如图4.1、4.2)。

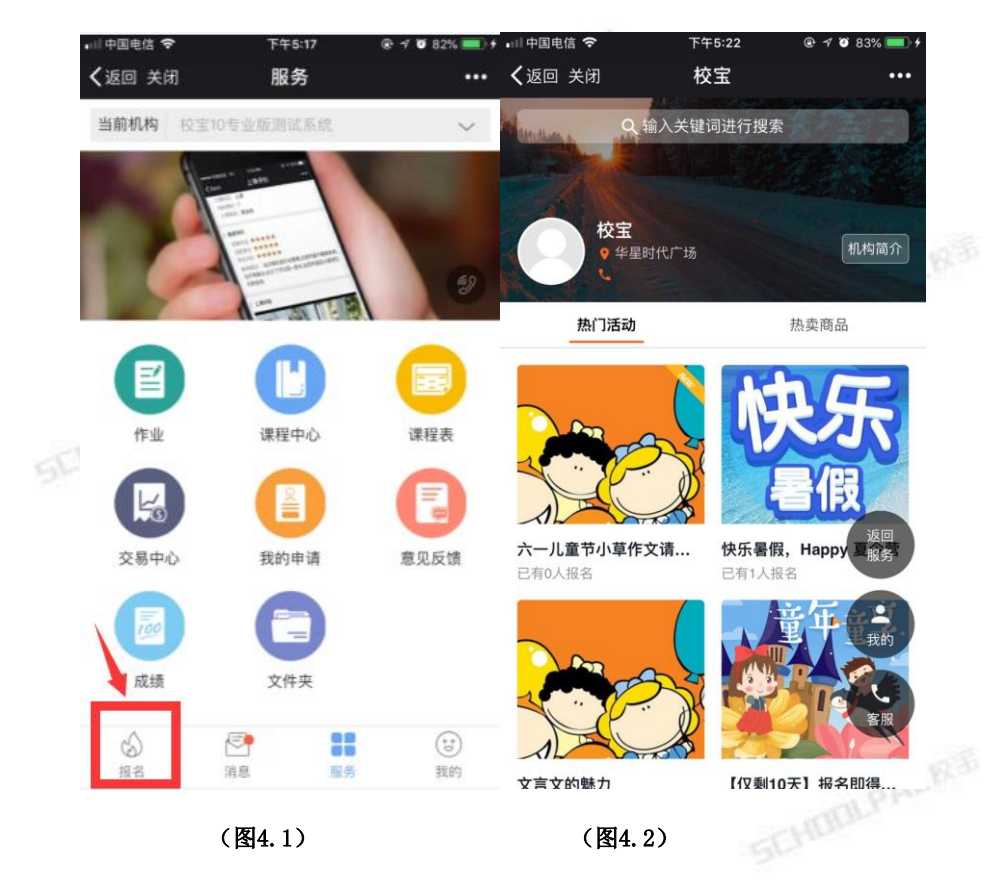